## How to place a hold on library materials:

1. Go to the library webpage and click "VIEW THE CATALOG"

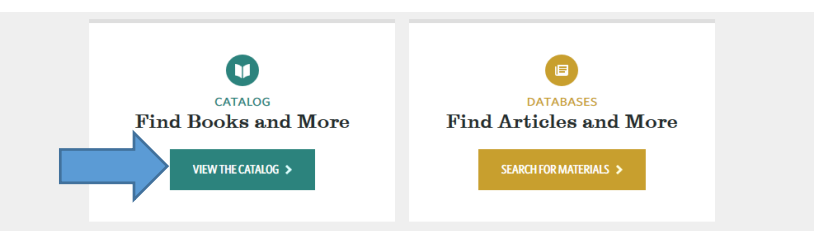

2. Login using your Portal credentials.

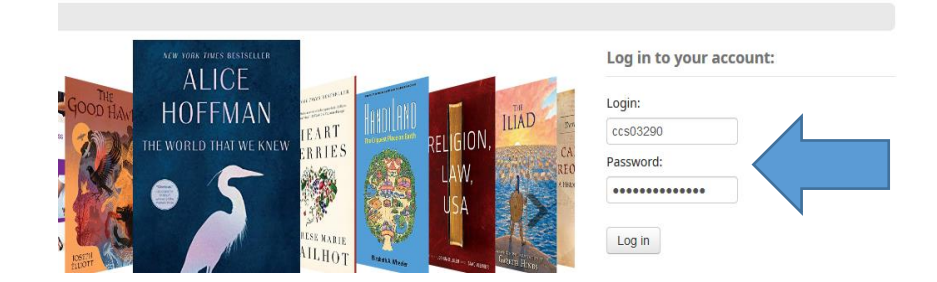

3. Enter the title you are looking for in the search box and change the "All libraries" drop down to "CASTLETON".

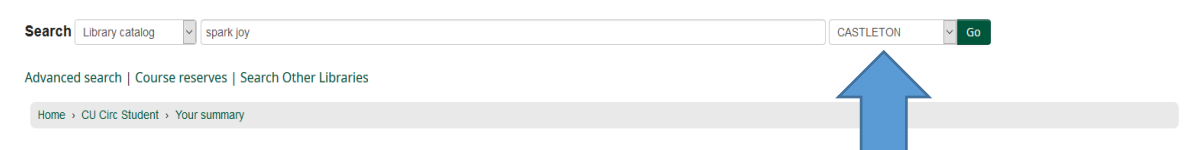

 When you have found the item you want make sure it is available at Castleton and click "Place Hold". If item is not owned by Castleton please place an interlibrary loan request or contact <u>Kim</u> <u>Bailey</u> for assistance.

| Search Library catalog ~                                                                                                    | spark joy                                                                                                    | CASTLETON V GO                              |  |  |
|----------------------------------------------------------------------------------------------------|----------------------------------------------------------------------------------------------------|---------------------------------------------|--|--|
| Advanced search   Course reserves   Search Other Libraries                                                                                |                                                                                                    |                                             |  |  |
| Home > Results of search for 'spark joy'                                                                                                  |                                                                                                    |                                             |  |  |
| Refine your search                                                                                                    | Your search returned 4 results. 🔊                                                                                                    |                                             |  |  |
| Availability                                                                                                    |                                                                                                    | Relevance                                   |  |  |
| Limit to currently available                                                                                                    | ✓ Unhighlight   Select all Clear all   Select titles to: Add to 🗸 Save                                                                                                    |                                             |  |  |
| items.<br>Authors<br>Fisher, Jenlyn.<br>Henderson, Smith<br>Hirano, Cathy<br>Kondo, Marie.<br>Show more<br>Holding Ilbraries<br>CASTLETON | Spark joy: an illustrated master class on the art of organizing and tidying up / Marie Kondo: tr<br>by Konda, Marie [author]   Hirano, Cathy [translator]   Konda, Marie. Jinsei ga tokimeko katazuke no maho 2<br>rmaho.<br>Editor: First American edition.<br>Publisher: Enrieley: Tim Speed Press, [2016]<br>Copyright date Cotto<br>Availability: Items available for Isan: LYNDON [ [Call number: CASUAL] [1], CASTLETON [ (Call number: KD) [1],<br>* * * * * * * Place Request (Castleton)# Place hold | anslated from the Japanese by Cathy Hirano. |  |  |

 Confirm that you would like to place a hold on that item. You will receive an email from library staff when the item is ready to be picked up. \*Please note all correspondence will go to your Castleton email.

| Home > Placing a hold |                                                    |  |
|-----------------------|----------------------------------------------------|--|
|                       | Confirm holds for: CU Circ Student (1000301204623) |  |
|                       | Show more options                                  |  |
|                       |                                                    |  |
|                       | Confirm hold                                       |  |